| Note         Note         Note <t< th=""><th>文档更新时</th><th>第-2011年1月22日</th><th>2588-14</th><th>6</th><th>)</th><th></th><th></th><th></th><th><b>飞宇蜗</b>子</th><th>- 2可控相</th><th>机列表</th><th>(蘆牙)</th><th></th><th></th><th></th></t<>                                                                                                    | 文档更新时  | 第-2011年1月22日                   | 2588-14      | 6   | )          |                   |            |               | <b>飞宇蜗</b> 子 | - 2可控相      | 机列表    | (蘆牙)         |         |                                  |                                                                                                    |
|----------------------------------------------------------------------------------------------------|--------|--------------------------------|--------------|-----|------------|-------------------|------------|---------------|--------------|-------------|--------|--------------|---------|----------------------------------|----------------------------------------------------------------------------------------------------|
| Normal Normal No                                                                                                    | 88.4.8 | 02,98                          | ENSK         | pm. | esh<br>0.8 | 量や世<br>利可豊<br>泰丽市 | 例/1<br>成作  | 元期<br>(17)    | 88.8<br>49   | 半型外/7<br>対象 | 9788   | <b>07</b> 28 | ur.R+ux | 17<br>878×                       | 92                                                                                                    |
|                                                                                                    |        | 10100 HI (10100 HT)            | 272N         |     |            |                   | ×          | ×             | ×            |             | ×      | ×            | 1.00    | Bartooth, († 13                  | L. 製料品学校研究方法。<br>一般的二年14日40年3月2日年月<br>一般的二年4月2日日<br>「日本14日本日間」<br>「日本14日本日間」<br>一般の二年4月2日<br>二月1日日<br>二月1日日<br>二月11日<br>二月11日<br>二月1                                                                |
| Normal and the set of the set of the set o                                                                                                    |        | au 100<br>au 400               | 요구전의<br>요구전의 |     | 1          |                   | ×          | ×             | ×            |             | ×      | ×            | 1.00    | Ration, VM                       | (1995年1995年年)                                                                                                    |
| No.         No.         No. <td></td> <td>wi700</td> <td>272N</td> <td>-</td> <td>1</td> <td></td> <td>×</td> <td>×</td> <td>×</td> <td>~</td> <td>×</td> <td>×</td> <td>1.00</td> <td>Eastanth (112)</td> <td>1、那杯盘子进行业里方法。<br/>行开想杯盘子,这人想到业里里单 ,选择我是一副wise<br/>书》:#10-01-2月一号。</td>                                                                                                    |        | wi700                          | 272N         | -   | 1          |                   | ×          | ×             | ×            | ~           | ×      | ×            | 1.00    | Eastanth (112)                   | 1、那杯盘子进行业里方法。<br>行开想杯盘子,这人想到业里里单 ,选择我是一副wise<br>书》:#10-01-2月一号。                                                                                                    |
| Note in the interplane interplan                                                                                                    |        | RUCI I (APC 162)               | 고가전의         | ÷   | 1          | ÷                 | ×          | ×             | ×            | ÷.          | ×      | ×            | 1.00    | Bustach, VIII                    | 「学園茶通堂、開通→代稿(送営→日)artenti 道営→月)<br>金字配可(信貸、開通→日)artenti 使賞→配可)<br>本和工具体型信念章、点面量学校業、竹井和和型制、5                                                                                                    |
|                                                                                                    |        | CHUGP NO<br>29-1               | 표구선되<br>표구선되 | -   | 1          | -                 | ×          | ×             | ×            | ÷           | ×      | ×            | 2.01    | Burtanti, 313                    | ※朝鮮重計X年,点品遺保,等待起河成司:<br>1、由于部分期料後期制,代生量学能可以合下、失误及<br>机型制,業用可換保上にはなり進行使用分析品状态。<br>の工作の1000年間、単位の目的目的目的目的目的。                                                                                                    |
| Image to the start in the start in the                                                                                                    |        | ene<br>ena (anni in            | 요구선되<br>요구선되 | 1   | 1          | ×<br>×            | ×          | ×             | ×            | 2<br>2      | ×      | ×            | 2.00    | Burtooth, Y.B.<br>Burtooth, Y.B. | 年、加水田、田门、1回市、営業共産ら利益下位営営業等<br>売益下、然本で加速用単点改員、<br>4. 満立取引。                                                                                                    |
| Image         Image         Image <t< td=""><td></td><td>614.067110</td><td>고가전의</td><td>4</td><td></td><td>× .</td><td>×</td><td>×</td><td>×</td><td>· ·</td><td>*</td><td>×</td><td>2.00</td><td>Burtanti, yi B</td><td>NAME AND A DESCRIPTION OF A DESCRIPTION OF<br/>A DESCRIPTION OF A DESCRIPTION OF A DESCRIPTION OF A DESCRIPTION OF A DESCRIPTION OF A DESCRIPTION OF A DESCRIPTION OF A DESCRIPTION OF A DESCRIPTION OF A DESCRIPTION OF A DESCRIPTION OF A DESCRIPTION OF A DESCRIPTION OF A DESCRIPTIONO</td></t<>                                                                                                    |        | 614.067110                     | 고가전의         | 4   |            | × .               | ×          | ×             | ×            | · ·         | *      | ×            | 2.00    | Burtanti, yi B                   | NAME AND A DESCRIPTION OF A DESCRIPTION OF<br>A DESCRIPTION OF A DESCRIPTION OF A DESCRIPTION OF A DESCRIPTION OF A DESCRIPTION OF A DESCRIPTION OF A DESCRIPTION OF A DESCRIPTION OF A DESCRIPTION OF A DESCRIPTION OF A DESCRIPTION OF A DESCRIPTION OF A DESCRIPTION OF A DESCRIPTIONO                                                                                                    |
| Image: section interval         Image: section interval         Imag                                                                                                    | # 10   | 81-610                         | 272N         |     |            | ,                 | ×          | ×             | ×            | ~           | ×      | ×            | 2.00    | Ration, 7.0                      | <ol> <li>期料量学者性量素力法。</li> <li>期末(考現2→15)のからに通貨→券、</li> <li>学者(二年3)のからを見ませんののうえー参、</li> <li>学者(二年3)のからを見ませんののうえー参、</li> <li>学者(二年3)のから、</li> <li>学者(二年3)のから、</li> <li>学者(二年4)のから、</li> <li>学者(二年4)のから、</li> <li></li></ol>                                                                                                    |
| No         No         No<                                                                                                    |        | ca                             | 요구전체         | ÷   |            |                   | ×          | ×             | ×            |             | ×      | ×            | 1.01    | Ration, FB                       | 1. 単な事業業業支払。<br>(二単な事業業業支払。)<br>増益(+1) artan)・42 (artan)・22 (+ 元)<br>42 (artan)・42 (artan)・22 (+ 元)<br>42 (artan)・42 (artan)・22 (+ 元)<br>42 (artan)・42 (+ 元)<br>42 (4 (+ 元))・42 (+ 元)<br>42 (4 (+ 元))・42 (+ 元)<br>42 (4 (+ 元))・42 (+ 元)<br>42 (4 (+ 元))・42 (+ 元)<br>42 (+ 元))<br>42 (+ 元)<br>42 (+ 元)<br>42 (+ -))<br>42 (+ -))<br>42 (+ -))<br>42 (+ -))<br>42 (+ -))<br>42 (+ -))<br>42 (+ -))<br>42 (+ -))<br>42 (+ -))<br>42 (+ -))<br>42 (+ -))<br>42 (+ -))<br>42 (+ -))<br>42 (+ -))<br>42 (+ -))<br>42 (+ -))<br>42 (+ -))<br>42 (+ -))<br>42 (+ -))<br>42 (+ -))<br>42 (+ -                |
| Image: Section of the section of the secti                                                                                                    |        | e                              | 요구전체         |     |            |                   | ×          | ×             | ×            | ~           | ×      | ×            | 4.01    | Burneth, 918                     | 1、新年基準備的意式市。<br>                                                                                                    |
| No.         No.         No. <td>29-41</td> <td><b>展</b></td> <td></td> <td></td> <td></td> <td>×</td> <td>×</td> <td>×</td> <td></td> <td>×</td> <td>×</td> <td>1.00</td> <td>Barlook,93</td> <td><ul> <li>・ 株式市市市内市市</li> <li>・ 株式市市市内市市</li> <li>・ 市市市市市</li> <li>・ 市市市市市</li> <li>・ 市市市市市市</li> <li>・ 市市市市市市市</li> <li>・ 市市市市市市市</li> <li>・ 市市市市市市市</li> <li>・ 市市市市市市市</li> <li>・ 市市市市市市市</li> <li>・ 市市市市市市市</li> <li>・ 市市市市市市市</li> <li>・ 市市市市市市市</li> <li>・ 市市市市市市市市</li> <li>・ 市市市市市市市</li> <li>・ 市市市市市市市</li> <li>・ 市市市市市市市</li> <li>・ 市市市市市市市</li> <li>・ 市市市市市市</li> <li>・ 市市市市市市市</li> <li>・ 市市市市市市</li> <li>・ 市市市市市</li> <li>・ 市市市市</li> <li>・ 市市市市</li> <li>・ 市市市</li> <li>・ 市市市</li> <li>・ 市市市</li> <li>・ 市市</li> <li>・ 市</li> <li>・ 市</li> <li>・ 市</li></ul></td>                                                                                                    |        | 29-41                          | <b>展</b>     |     |            |                   | ×          | ×             | ×            |             | ×      | ×            | 1.00    | Barlook,93                       | <ul> <li>・ 株式市市市内市市</li> <li>・ 株式市市市内市市</li> <li>・ 市市市市市</li> <li>・ 市市市市市</li> <li>・ 市市市市市市</li> <li>・ 市市市市市市市</li> <li>・ 市市市市市市市</li> <li>・ 市市市市市市市</li> <li>・ 市市市市市市市</li> <li>・ 市市市市市市市</li> <li>・ 市市市市市市市</li> <li>・ 市市市市市市市</li> <li>・ 市市市市市市市</li> <li>・ 市市市市市市市市</li> <li>・ 市市市市市市市</li> <li>・ 市市市市市市市</li> <li>・ 市市市市市市市</li> <li>・ 市市市市市市市</li> <li>・ 市市市市市市</li> <li>・ 市市市市市市市</li> <li>・ 市市市市市市</li> <li>・ 市市市市市</li> <li>・ 市市市市</li> <li>・ 市市市市</li> <li>・ 市市市</li> <li>・ 市市市</li> <li>・ 市市市</li> <li>・ 市市</li> <li>・ 市</li> <li>・ 市</li> <li>・ 市</li></ul>                                                                                                    |
| Norme         Norme         Norma         Norme         Norme <t< td=""><td></td><td>690</td><td>272N</td><td></td><td></td><td></td><td>×</td><td>×</td><td>×</td><td>*</td><td>×</td><td>×</td><td>3.10</td><td>Barlands yf 17</td><td>1. 展示型学校哲学方法。<br/>第三年7月21日にかけた日常、日日からかた古澤川、<br/>書学校引、男子にあったから豊くモビルをした、<br/>月巻マードにかった思想。その一次の一次の一次の<br/>月巻マードにかった思想。その一次の一次の一次の一次の<br/>に、日本の一次の一次の一次の一次の一次の一次の<br/>に、日本の一次の一次の一次の一次の一次の一次の<br/>に、日本の一次の一次の一次の一次の一次の一次の<br/>に、日本の一次の一次の一次の一次の一次の一次の一次の<br/>に、日本の一次の一次の一次の一次の一次の一次の一次の<br/>に、日本の一次の一次の一次の一次の一次の一次の一次の一次の一次の一<br/>に、日本の一次の一次の一次の一次の一次の一次の一次の一次の一次の一次の一次の一<br/>に、日本の一次の一次の一次の一次の一次の一次の一次の一次の一次の一次の一<br/>に、、、、、、、、、、、、、、、、、、、、、、、、、、、、、、、、、、、、</td></t<>                                                                                                    |        | 690                            | 272N         |     |            |                   | ×          | ×             | ×            | *           | ×      | ×            | 3.10    | Barlands yf 17                   | 1. 展示型学校哲学方法。<br>第三年7月21日にかけた日常、日日からかた古澤川、<br>書学校引、男子にあったから豊くモビルをした、<br>月巻マードにかった思想。その一次の一次の一次の<br>月巻マードにかった思想。その一次の一次の一次の一次の<br>に、日本の一次の一次の一次の一次の一次の一次の<br>に、日本の一次の一次の一次の一次の一次の一次の<br>に、日本の一次の一次の一次の一次の一次の一次の<br>に、日本の一次の一次の一次の一次の一次の一次の一次の<br>に、日本の一次の一次の一次の一次の一次の一次の一次の<br>に、日本の一次の一次の一次の一次の一次の一次の一次の一次の一次の一<br>に、日本の一次の一次の一次の一次の一次の一次の一次の一次の一次の一次の一次の一<br>に、日本の一次の一次の一次の一次の一次の一次の一次の一次の一次の一次の一<br>に、、、、、、、、、、、、、、、、、、、、、、、、、、、、、、、、、、、、                                                                                                    |
|                                                                                                    |        | Nyba # 1110148-<br>NG/a # 1111 | 272N         |     | -          |                   | ×          | ×             | ×            | ~           | ×      | ×            | 2.00    | Barlands yf P                    | 1. 新知道学校的变方面。<br>····································                                                                                                    |
| Image         Image         Image <t< td=""><td></td><td>DF-61011</td><td>272N</td><td>1</td><td>1</td><td>~</td><td>*</td><td>*</td><td>×</td><td>× .</td><td>×</td><td>×</td><td>1.00</td><td>Bartooth, 912</td><td>· 開着 + Line Landon 道想 - 开。<br/>· 查考較訂: 開始 + Eline Landon 後重 + 較訂:<br/>2. 所有正本名名艺术者, 公司董书省重, 訂評報的思知。<br/>2. 回解了, 在新的的目標的式で得及目前, 各條計, 43<br/>的關係式で得及目標。</td></t<>                                                                                                    |        | DF-61011                       | 272N         | 1   | 1          | ~                 | *          | *             | ×            | × .         | ×      | ×            | 1.00    | Bartooth, 912                    | · 開着 + Line Landon 道想 - 开。<br>· 查考較訂: 開始 + Eline Landon 後重 + 較訂:<br>2. 所有正本名名艺术者, 公司董书省重, 訂評報的思知。<br>2. 回解了, 在新的的目標的式で得及目前, 各條計, 43<br>的關係式で得及目標。                                                                                                    |
| No.         No.         No. <td>80.4.8</td> <td>88.5.9</td> <td>-</td> <td>9.8</td> <td></td> <td>後期时<br/>全有限<br/>准</td> <td>9/1<br/>4(9</td> <td>গ্রন্থ<br/>বাহ</td> <td>68.8<br/>49</td> <td>#放映17<br/>対象</td> <td>9788</td> <td><b>电</b>7荧ਲ</td> <td>urileux</td> <td>27<br/>8783</td> <td>92</td>                                                                                                    | 80.4.8 | 88.5.9                         | -            | 9.8 |            | 後期时<br>全有限<br>准   | 9/1<br>4(9 | গ্রন্থ<br>বাহ | 68.8<br>49   | #放映17<br>対象 | 9788   | <b>电</b> 7荧ਲ | urileux | 27<br>8783                       | 92                                                                                                    |
| No.         No.         No. <td></td> <td></td> <td></td> <td></td> <td>F</td> <td>-</td> <td></td> <td></td> <td></td> <td></td> <td></td> <td></td> <td></td> <td></td> <td></td>                                                                                                    |        |                                |              |     | F          | -                 |            |               |              |             |        |              |         |                                  |                                                                                                    |
| Image: Solution of the second second secon                                                                                                    |        | NBE 20084 (                    | 272N         |     |            |                   | ×          | ×             | ×            |             | ×      | ×            | 1.6.3   | Burneth, 9154                    | 2、我们要一一下一里不是当一些演发人机感觉着,与3<br>50余数<br>2、我会发现常是一里不是一些和我想听了,,我帮助<br>帮我们。<br>我们就是一些不是一些我们的情况,一些心情之一<br>5、我们们的问题的人,就能以到我的情况一些心情之一<br>。我们们的问题的一些,我们们的意思。我们一点的一点的一点。<br>我们们们的意思。我们一点的一点的一点的一点的一点。<br>5.我们们们的意思。我们一点的一点的一点的一点的一点。<br>5.我们们们的意思。我们一点的一点的一点的一点的一点的一点。<br>5.我们们们的意思。我们一点的一点的一点的一点的一点。<br>5.我们们们们的意思。我们一点的一点的一点的一点的一点的一点。<br>5.我们们们们们们们的意思。我们们们们们们们们们们们们们们们们们们们们们们们们们们们们们们们们们们们们                                                                                                    |
| Image: Solution of the state of the state of th                                                                                                    |        | NEC MIC                        | 272N         | ÷   |            | ~                 | ×          | ×             | ×            | ×           | ×      | ×            | 1.1.0   | Barrante, yi 13                  | 1. 共和義な安美一重学び第一重学び第一直対は第一直対称<br>2. 共和義な安美一重学び第一部(1)、10年期代で第一項<br>時代等者、満部省政府に、10年期代で第一項<br>第二項目的者、10年間代で第一項目的<br>2. 日本10年間(1)年間代で第一項目的<br>2. 日本10年間(1)年間(1)年間(1)年間(1)年間(1)年間(1)<br>2. 日本10年間(1)年間(1)年間(1)年間(1)年間(1)<br>2. 日本10年間(1)年間(1)年間(1)年間(1)年間(1)<br>2. 日本10年間(1)年間(1)年間(1)年間(1)年間(1)<br>2. 日本10年間(1)年間(1)年間(1)年間(1)年間(1)<br>2. 日本10年間(1)年間(1)年間(1)年間(1)年間(1)<br>2. 日本10年間(1)年間(1)年間(1)年間(1)年間(1)<br>2. 日本10年間(1)年間(1)年間(1)年間(1)年間(1)<br>2. 日本10年間(1)年間(1)年間(1)年間(1)年間(1)<br>2. 日本10年間(1)年間(1)年間(1)年間(1)年間(1)<br>2. 日本10年間(1)年間(1)年間(1)年間(1)年間(1)<br>2. 日本10年間(1)年間(1)年間(1)年間(1)年間(1)<br>2. 日本10年間(1)年間(1)年間(1)年間(1)年間(1)年間(1)<br>2. 日本10年間(1)年間(1)年間(1)年間(1)年間(1)年間(1)<br>2. 日本10年間(1)年間(1)年間(1)年間(1)年間(1)<br>2. 日本10年間(1)年間(1)年間(1)年間(1)年間(1)<br>2. 日本10年間(1)年間(1)年間(1)年間(1)年間(1)<br>2. 日本11年間(1)年間(1)年間(1)年間(1)年間(1)<br>2. 日本11年間(1)年間(1)年間(1)年間(1)年間(1)<br>2. 日本11年間(1)年間(1)年間(1)年間(1)年間(1)<br>2. 日本11年間(1)年間(1)年間(1)年間(1)<br>2. 日本11年間(1)年間(1)年間(1)年間(1)<br>2. 日本11年間(1)年間(1)年間(1)<br>2. 日本11年間(1)年間(1)年間(1)<br>2. 日本11年間(1)年間(1)年間(1)<br>2. 日本11年間(1)年間(1)年間(1)<br>2. 日本11年間(1)年間(1)年間(1)<br>2. 日本11年間(1)年間(1)年間(1)<br>2. 日本11年間(1)年間(1)年間(1)<br>2. 日本11年間(1)年間(1)年間(1)<br>2. 日本11年間(1)年間(1)年間(1)<br>2. 日本11年間(1)年間(1)<br>2. 日本11年間(1)年間(1)年間(1)<br>2. 日本11年間(1)年間(1)年間(1)<br>2. 日本11年間(1)年間(1)<br>2. 日本11年間(1)年間(1)<br>2. 日本11年間(1)<br>2. 日本11年間(                                                                                                    |
| No.         No.         No. <td></td> <td></td> <td>建节型制</td> <td></td> <td>1</td> <td>~</td> <td>×</td> <td>×</td> <td>×</td> <td>~</td> <td>×</td> <td>×</td> <td>1.8.0</td> <td>Bartanti, H B</td> <td>1. 只能是你总是一里的公司一些的公司一些时间,<br/>1. 只能是你总是一里的公司,你们, () 这是我们, () 是我们, () 是, () 是, () 是, ()</td>                                                                                                    |        |                                | 建节型制         |     | 1          | ~                 | ×          | ×             | ×            | ~           | ×      | ×            | 1.8.0   | Bartanti, H B                    | 1. 只能是你总是一里的公司一些的公司一些时间,<br>1. 只能是你总是一里的公司,你们, () 这是我们, () 是我们, () 是, () 是, ()                                                                                                    |
| Normal         Normal         Normal<                                                                                                    |        | 000 Ma                         | 272N         |     |            | ~                 | ×          | ×             | ×            | ~           | ×      | ×            | 1.8.2   | Raturb J114                      | 1. 共和国 - 第下東京 - 第下 - 高月<br>、共和国 - 第下下 第下東京 - 高月<br>、市市支援市 - 第下支重 - 総約1時間下市、高等目<br>総約4<br>(1)<br>、市市支援市市市で、市内委員 - 高利, 通知(1)<br>、市市支援市市市大学、市内委員 - 高利, 通知(2)<br>・ 高利、(1)<br>、利用(2)時間市政(2)、利用(2)時期(2)、(1)、<br>、利用(2)時間市政(2)、利用(2)時期(2)時間(2)<br>- 高利、(2)時間市政(2)時間(2)時間(2)時間(2)<br>- 高利、(2)時間(2)時間(2)時間(2)時間(2)時間(2)時間(2)<br>、利用(2)時間(2)時間(2)時間(2)時間(2)時間(2)時間(2)<br>- 高利、(2)時間(2)時間(2)時間(2)時間(2)時間(2)時間(2)<br>- 高利、(2)時間(2)時間(2)時間(2)時間(2)時間(2)<br>- 高利、(2)時間(2)時間(2)時間(2)時間(2)<br>- 高利、(2)時間(2)時間(2)時間(2)時間(2)<br>- 高利、(2)時間(2)時間(2)時間(2)時間(2)<br>- 高利、(2)時間(2)<br>- 高利、(2)時間(2)時間(2)時間(2)<br>- 高利、(2)時間(2)<br>- 高利、(2)時間(2)<br>- 高利、(2)<br>- 高利、(2)<br>- 高利<br>- 高利<br>- 高利、(2)<br>- 高利<br>- 高利<br>- 高利<br>- 高利<br>- 高利<br>- 高利<br>- 高利<br>- 高利                                                                                                    |
| And         And         S         S <td></td> <td>685 KT</td> <td>重步控制</td> <td></td> <td></td> <td>~</td> <td>×</td> <td>×</td> <td>×</td> <td></td> <td>×</td> <td>×</td> <td>1.81</td> <td>Burtanth, V M</td> <td>1、天和公園・東洋全里・屋戸・長月、<br/>二 天和公園・モンド・重学校園・田原県大和美田市 - 638<br/>4 58<br/>4 58<br/>4 58<br/>5 58<br/>5 58<br/>5 58<br/>5 58<br/>5 5</td>                                                                                                    |        | 685 KT                         | 重步控制         |     |            | ~                 | ×          | ×             | ×            |             | ×      | ×            | 1.81    | Burtanth, V M                    | 1、天和公園・東洋全里・屋戸・長月、<br>二 天和公園・モンド・重学校園・田原県大和美田市 - 638<br>4 58<br>4 58<br>4 58<br>5 58<br>5 58<br>5 58<br>5 58<br>5 5                                                                                                    |
| No.         No.         No. <td></td> <td>881 870</td> <td>進구전체</td> <td></td> <td></td> <td>~</td> <td>×</td> <td>×</td> <td>×</td> <td>~</td> <td>×</td> <td>×</td> <td>1.2.0</td> <td>Barlands, yl M</td> <td>1. 共和心國一業学校第一里学一点年。<br/>2. 其近期 一年7-7 國際建築一体医療具体機能構成。<br/>4. 其他主要的一年年代的一個人類的一個人類的一個人類的一個人類的一個人類的一個人類的一個人類的一個人類</td>                                                                                                    |        | 881 870                        | 進구전체         |     |            | ~                 | ×          | ×             | ×            | ~           | ×      | ×            | 1.2.0   | Barlands, yl M                   | 1. 共和心國一業学校第一里学一点年。<br>2. 其近期 一年7-7 國際建築一体医療具体機能構成。<br>4. 其他主要的一年年代的一個人類的一個人類的一個人類的一個人類的一個人類的一個人類的一個人類的一個人類                                                                                                    |
| a. 1.         3. 3.         3. 4.         3. 5.         3. 5.         3. 5.         3. 5.         3. 5.         3. 5.         3. 5.         3. 5.         3. 5.         3. 5.         3. 5.         3. 5.         3. 5.         3. 5.         3. 5.         3. 5.         3. 5.         3. 5.         3. 5.         3. 5.         3. 5.         3. 5.         3. 5.         3. 5.         3. 5.         3. 5.         3. 5.         3. 5.         3. 5.         3. 5.         3. 5.         3. 5.         3. 5.         3. 5.         3. 5.         3. 5.         3. 5.         3. 5.         3. 5.         3. 5.         3. 5.         3. 5.         3. 5.         3. 5.         3. 5.         3. 5.         3. 5.         3. 5.         3. 5.         3. 5.         3. 5.         3. 5.         3. 5.         3. 5.         3. 5.         3. 5.         3. 5.         3. 5.         3. 5.         3. 5.         3. 5.         3. 5.         3. 5.         3. 5.         3. 5.         3. 5.         3. 5.         3. 5.         3. 5.         3. 5.         3. 5.         3. 5.         3. 5.         3. 5.         3. 5.         3. 5.         3. 5.         3. 5.         3. 5.         3. 5.         3. 5.         3. 5.         3. 5.         3. 5.         3. 5. <th< td=""><td></td><td>821.800</td><td>요구전체</td><td>×</td><td></td><td></td><td>×</td><td>×</td><td>×</td><td></td><td>×</td><td>×</td><td>1.00</td><td>Bartanit, yi M</td><td>1. 医节节基 一条件一条件<br/>2. 包括天动电报师 一名英国法师司令书<br/>3. 包括天动电报师 一名英国法师司令书<br/>1. 自然天式名称 一里没有量 一部成然制印件,选择如何<br/>帮助和<br/>人、文明起来受望、使量 一等电一品电力的电源一不同<br/>4. 加利尔,请用他的知道的式问法生的能 、母母们,40<br/>能量成式问法里母母。</td></th<>                                                                                                    |        | 821.800                        | 요구전체         | ×   |            |                   | ×          | ×             | ×            |             | ×      | ×            | 1.00    | Bartanit, yi M                   | 1. 医节节基 一条件一条件<br>2. 包括天动电报师 一名英国法师司令书<br>3. 包括天动电报师 一名英国法师司令书<br>1. 自然天式名称 一里没有量 一部成然制印件,选择如何<br>帮助和<br>人、文明起来受望、使量 一等电一品电力的电源一不同<br>4. 加利尔,请用他的知道的式问法生的能 、母母们,40<br>能量成式问法里母母。                                                                                                    |
| No.         No.         No. <td></td> <td>001.00 C</td> <td>요구전체</td> <td></td> <td>×</td> <td></td> <td>×</td> <td>×</td> <td>×</td> <td></td> <td>×</td> <td>×</td> <td>1.8.8.1</td> <td>Bartanti /18</td> <td>1、共同都会是一些产业是不是不止的。<br/>1、共同都会是一部、「建产化量」、其实共同进行第一、<br/>在期间也会。<br/>1、分析式方面在基一量并分量一部的控制行为、创作时<br/>制制的基<br/>数 型化成量、中的、100 /型扩成目的、201 /型扩展<br/>制制的基<br/>品、型化成量、中的、100 /型扩成目的、201 /型扩展<br/>品、类和成果是是、使量一等的一些成为成是第一天时<br/>。 使用的其他的原则成为了的形式。</td>                                                                                                    |        | 001.00 C                       | 요구전체         |     | ×          |                   | ×          | ×             | ×            |             | ×      | ×            | 1.8.8.1 | Bartanti /18                     | 1、共同都会是一些产业是不是不止的。<br>1、共同都会是一部、「建产化量」、其实共同进行第一、<br>在期间也会。<br>1、分析式方面在基一量并分量一部的控制行为、创作时<br>制制的基<br>数 型化成量、中的、100 /型扩成目的、201 /型扩展<br>制制的基<br>品、型化成量、中的、100 /型扩成目的、201 /型扩展<br>品、类和成果是是、使量一等的一些成为成是第一天时<br>。 使用的其他的原则成为了的形式。                                                                                                    |
| x         xxxx         xxxx         xxxx         xxxx         xxxx         xxxx         xxxxx         xxxxxx         xxxxxx         xxxxxxx         xxxxxx         xxxxxxx         xxxxxxx         xxxxxxx         xxxxxxx         xxxxxxx         xxxxxxx         xxxxxx         xxxxxxx         xxxxxx         xxxxxx         xxxxxx         xxxxxx         xxxxxx         xxxxxxx         xxxxxx         xxxxxx         xxxxxx <td></td> <td>000 MOO Mark   </td> <td>272N</td> <td>÷</td> <td></td> <td>*</td> <td>×</td> <td>×</td> <td>×</td> <td>×</td> <td>×</td> <td>×</td> <td>1.6.1</td> <td>Burneth, 9 B</td> <td>1. 共產黨的改進一部之前,並且以為十萬世族<br/>一、共產黨的政策。至於公司一次的(1. ) 地球的可能。<br/>有效要求。加速度發展完。100 年期代。100 年期代<br/>有效要求。加速度發展完。100 年期代,其實解成(1.<br/>) 年期代<br/>100 年間代<br/>100 年間代<br/>1</td> |        | 000 MOO Mark                   | 272N         | ÷   |            | *                 | ×          | ×             | ×            | ×           | ×      | ×            | 1.6.1   | Burneth, 9 B                     | 1. 共產黨的改進一部之前,並且以為十萬世族<br>一、共產黨的政策。至於公司一次的(1. ) 地球的可能。<br>有效要求。加速度發展完。100 年期代。100 年期代<br>有效要求。加速度發展完。100 年期代,其實解成(1.<br>) 年期代<br>100 年間代<br>100 年間代<br>1                                                                                                    |
| Image: Section of the section of the sectio                                                                                                    |        | 600 MP                         | 표구전체         |     |            |                   | ×          | ×             | ×            |             | ×      | ×            | 1.4.0   | Burtanth, 97 B                   | 1. 共同者の必要一重定で回路一重加口路一直が目前<br>2. 共同者の必要一重定で回路一部以下、1. 目前者のでは更良い<br>3. 共同者の主要で回路一部以下、1. 目前者のでの更良い<br>3. 目前での目前の第一重決定第一部決定期に定定、点体の目<br>第匹式格<br>4. 第匹式用用的場合式、完全の合成、一部に、10号 (当社)<br>3. 第匹式用用的場合式、完全の合成、一部に、10号 (当社)<br>3. 第匹式用用的場合式、完全の合成、一部に、10号 (当社)<br>3. 第匹式用用的場合式、完全の合成、一部に、10号 (当社)<br>3. 第匹式用用的場合式、完全の合成、10号 (1)<br>5. 第匹式用用的場合式の目前を完成的上述目的。40号 (1)<br>5. 第匹式用用的場合式の目前を完成的、40号 (1)<br>5. 第匹式用用的場合式の目前を完成的、40号 (1)<br>5. 第匹式用用的場合式の目前を完成的、40号 (1)<br>5. 第匹式用用的場合式の目前を完成的、40号 (1)<br>5. 第匹式用用的。5. 第二号 (1)<br>5. 第二号 (1)<br>5. 第<br>5. 第<br>5. 第<br>5. 第<br>5. 第<br>5. 第<br>5. 第<br>5. 第                                                                                                    |
| A         A                                                                                                    |        | Page Det 67 X Bet              | 272N         |     |            | ~                 | ×          | ×             | ×            | *           | ×      | ×            | 1.2.0   | Burtanth, 978                    | 1. 天和高学校里一里的电子。<br>天和高学校里一日、小小学校里一旦联系人和建築地<br>人。今年天天石市中、小小学校里一旦联系人和建築地<br>新天石。<br>大和大学校、田子大学、一部大学、一部大学村<br>新大石。<br>大和大学校、王家大学校、一部大学校、一部大学<br>大学校、一学校、学校、一学校、一学校、一学校、一学校<br>大学校、一学校、学校、学校、一学校、一学校、一学校<br>大学校、一学校、学校、学校、一学校、一学校<br>大学校、一学校、学校、学校、一学校、一学校<br>大学校、一学校、学校、学校、一学校、一学校<br>大学校、一学校、学校、学校、一学校、一学校<br>大学校、一学校、学校、学校、一学校<br>大学校、一学校、学校、一学校、一学校<br>大学校、一学校、学校、一学校、一学校<br>大学校、一学校、一学校、一学校<br>大学校、一学校、一学校、一学校<br>大学校、一学校、一学校、一学校<br>大学校、一学校、一学校、一学校<br>大学校、一学校、一学校<br>大学校、一学校、一学校<br>大学校、一学校、一学校<br>大学校、一学校<br>大学校、一学校<br>大学校、一学校<br>大学校、一学校<br>大学校、一学校<br>大学校、一学校<br>大学校、一学校<br>大学校<br>大学校、一学校<br>大学校<br>大学校<br>大学校<br>大学校<br>大学校<br>大学校<br>大学校<br>大学校<br>大学校<br>大                                                                                                    |
| A.N.         A.N.         A.N.         A.N.         A.N.         A.N.         A.N.         ANALASE AND AND AND AND AND AND AND AND AND AND                                                                                                    |        | all Back 11                    | 요구전체         | 4   |            |                   | ×          | ×             | ×            |             | *      | ×            | 1.1.1   | Barlands, yl B                   | 1. 共通保護委員会(第一集)<br>二、共通保護委員会(第一集)<br>二、共通保護委員会(第一代)<br>二、共通保護委員会(第一集)<br>二、<br>本(第一代)<br>本(第一代)<br>本(第一)<br>本(第一)<br>本(第)<br>本(第一)<br>本(第一)<br>本(第<br>)<br>本(第一)<br>本(第一)<br>本(第一)<br>本(第一)<br>本(第一)<br>本(第一)<br>本(第<br>)<br>本(第<br>) |
| No.         No.         No. <td rowspan="4"></td> <td></td> <td>요구전체</td> <td></td> <td></td> <td>~</td> <td>×</td> <td>×</td> <td>×</td> <td></td> <td>×</td> <td>×</td> <td>1.8.0</td> <td>Ratard, 718</td> <td>1. 共同連合定量一量子の量一点用,<br/>3. 共同連合定量一部/1/2 子型量一点用度,<br/>3. 共同通信定量一部/1/2 子型量一点用度定用。当時可以<br/>用用数。<br/>用数数。<br/>4. 期間で成時期間間度, 現代研究一時局, 10年 型子<br/>用数数。<br/>5. 期間で成時期間間度, 現代研究一時局, 10年 週子<br/>用数数。<br/>5. 期間で成時期間間度, 現代研究一時一一時一一時<br/>5. 期間で成時間度, 現在一時一一時で成時上一時一<br/>4. 現代的一時期間度開度不可能及近時一一時一時<br/>時間度式の気息音響。</td>                                                                                                    |        |                                | 요구전체         |     |            | ~                 | ×          | ×             | ×            |             | ×      | ×            | 1.8.0   | Ratard, 718                      | 1. 共同連合定量一量子の量一点用,<br>3. 共同連合定量一部/1/2 子型量一点用度,<br>3. 共同通信定量一部/1/2 子型量一点用度定用。当時可以<br>用用数。<br>用数数。<br>4. 期間で成時期間間度, 現代研究一時局, 10年 型子<br>用数数。<br>5. 期間で成時期間間度, 現代研究一時局, 10年 週子<br>用数数。<br>5. 期間で成時期間間度, 現代研究一時一一時一一時<br>5. 期間で成時間度, 現在一時一一時で成時上一時一<br>4. 現代的一時期間度開度不可能及近時一一時一時<br>時間度式の気息音響。                                                                                                    |
| No.         No.         No. <td>NIN 1600</td> <td>272N</td> <td></td> <td></td> <td>~</td> <td>×</td> <td>×</td> <td>×</td> <td>~</td> <td>×</td> <td>×</td> <td>1.0.0</td> <td>Burtanit, yi 17</td> <td>人共和保公室、営業者、二期、<br/>大和保公室、一部である、一部に支援、一部に支援によった。<br/>大和保公室、一部に支援、一部に支援にすった。<br/>支援になった。<br/>支援になった。<br/>支援になった。<br/>本部になった。<br/>本部になった。<br/>本語になった。<br/>本語になった。<br/>本<br/>本<br/>本<br/>本<br/>本<br/>本<br/>本<br/>本<br/>本<br/>本<br/>本<br/>本<br/>本<br/>本<br/>本<br/>本<br/>本<br/>本<br/>本</td>                                                                                                    |        | NIN 1600                       | 272N         |     |            | ~                 | ×          | ×             | ×            | ~           | ×      | ×            | 1.0.0   | Burtanit, yi 17                  | 人共和保公室、営業者、二期、<br>大和保公室、一部である、一部に支援、一部に支援によった。<br>大和保公室、一部に支援、一部に支援にすった。<br>支援になった。<br>支援になった。<br>支援になった。<br>本部になった。<br>本部になった。<br>本語になった。<br>本語になった。<br>本<br>本<br>本<br>本<br>本<br>本<br>本<br>本<br>本<br>本<br>本<br>本<br>本<br>本<br>本<br>本<br>本<br>本<br>本                                                                                                    |
| Image: state state                                                                                                    |        | KB 887 00                      | 요구전체         | ×   | ,          |                   | ×          | ×             | ×            |             | ×      | ×            | 1.0.0   | Burtanit, 917                    | 1、外容要一・イン資産者等・危険点外機能整、中等<br>約2条、年期<br>2、外容数(一部)<br>年期<br>1、外容数(一部)<br>4、目前25萬名等、重要な要一種能質制的作用。為等的<br>4、目前25萬名。<br>4、目前25萬名、自然(日本)<br>4、目前26年(日本)<br>4、目前26年(日本)<br>4、目前26年(日本)<br>4、目前26年(日本)<br>4、目前26年(日本)<br>4、目前26年(日本)<br>4、目前26年(日本)<br>4、目前26年(日本)<br>4、目前26年(日本)<br>4、目前26年(日本)<br>4、目前26年(日本)<br>4、目前26年(日本)<br>4、目前26年(日本)<br>4、目前26年(日本)<br>4、目前26年(日本)<br>4、日本)<br>4、日本)<br>4<br>日本)<br>4<br>日<br>4<br>日本)<br>4<br>日本)<br>4<br>日<br>4<br>日本)<br>4<br>日<br>4<br>日本)<br>4<br>日<br>4<br>日本)<br>4<br>日本)<br>4<br>日<br>4<br>日<br>4<br>日<br>4<br>日<br>4<br>日<br>4<br>日<br>4<br>日<br>4<br>日<br>4<br>日<br>4                                                                                                    |
| Image: state in the state in the s                                                                                                    |        | III N Kesti                    | 272N         | -   | 1          | *                 | ×          | ×             | ×            | -           | *      | ×            | 1.0.0   | Batant, 917                      | 1、4月三月第四章 - 里子使夏一相称於朝行方、高神功<br>期代其他。<br>第四方, 4月第四, 2月 - 七年, 4月2月前之第一天時<br>、第四方, 4月第四次, 1月第四次, 1月第四次, 1月第四次, 1月第四次, 1月第四次, 1月第四次, 1月第四次, 1月<br>前期常元(1月2日), 1月<br>一, 第四月, 1月一, 1月<br>一, 第四月, 1月一, 1月一, 1月, 1月, 1月, 1月, 1月, 1月, 1月, 1月, 1月, 1月                                                                                                    |
| Max         Max         Max <td></td> <td>Pear Dat Vill</td> <td>272N</td> <td>×</td> <td>1</td> <td>1</td> <td>*</td> <td>*</td> <td>*</td> <td>*</td> <td>×</td> <td>×</td> <td>1.8.8</td> <td>V1.87</td> <td>8. SANGARGS - MREARING - ANGAR<br/>2. SANGARANGTAR - DEMINIA AND<br/>MR. 10,000<br/>1. MREARING - JAN - AND<br/>MR. 10,000<br/>1. MREARING - MANAGER<br/>MANAGER<br/>MAN</td>                                                                                                    |        | Pear Dat Vill                  | 272N         | ×   | 1          | 1                 | *          | *             | *            | *           | ×      | ×            | 1.8.8   | V1.87                            | 8. SANGARGS - MREARING - ANGAR<br>2. SANGARANGTAR - DEMINIA AND<br>MR. 10,000<br>1. MREARING - JAN - AND<br>MR. 10,000<br>1. MREARING - MANAGER<br>MANAGER<br>MAN                                                                                                    |
| No.         No.         No. <td>88.4.8</td> <td>88.5.0</td> <td>-</td> <td>9.8</td> <td></td> <td>株田村<br/>史新男</td> <td>9/1<br/>69</td> <td>2.8<br/>(2.5</td> <td>6.8.R<br/>(85</td> <td>半型快行<br/>対象</td> <td>9788</td> <td><b>97</b>28</td> <td>*****</td> <td>17<br/>8763</td> <td>54</td>                                                                                                    | 88.4.8 | 88.5.0                         | -            | 9.8 |            | 株田村<br>史新男        | 9/1<br>69  | 2.8<br>(2.5   | 6.8.R<br>(85 | 半型快行<br>対象  | 9788   | <b>97</b> 28 | *****   | 17<br>8763                       | 54                                                                                                    |
| No.         No.         No. <td></td> <td></td> <td></td> <td></td> <td></td> <td>-</td> <td></td> <td></td> <td></td> <td>~</td> <td></td> <td></td> <td></td> <td>*</td> <td>1、根据我发展单子关端展行(第-17 高度)中国自共组织<br/>第</td>                                                                                                    |        |                                |              |     |            | -                 |            |               |              | ~           |        |              |         | *                                | 1、根据我发展单子关端展行(第-17 高度)中国自共组织<br>第                                                                                                    |
| No.         No.         No. <td></td> <td>210</td> <td>272N</td> <td>· ·</td> <td>*</td> <td>· ·</td> <td>×<br/>×</td> <td>×<br/>×</td> <td>×<br/>×</td> <td>×</td> <td>×<br/>×</td> <td>×</td> <td>2.00</td> <td>Bartanti, 3134</td> <td>2. 运会主定面在第一直开设置一部就然制行力,选择打<br/>期代度不必在我<br/>这一会个都然不能回到,重要到的时候,也会就就能能做成之<br/>前前、需要多数时,希望和时间接成之识到之事<br/>1. 就能及定算手上的通信了 (K. 17) 点到,一等会开现<br/>3. 点台工艺工作的一型开设置一部就找到行力,选择打<br/>的时间是不在我的<br/>点。会中都不是我的事。</td>                                                                                                    |        | 210                            | 272N         | · · | *          | · ·               | ×<br>×     | ×<br>×        | ×<br>×       | ×           | ×<br>× | ×            | 2.00    | Bartanti, 3134                   | 2. 运会主定面在第一直开设置一部就然制行力,选择打<br>期代度不必在我<br>这一会个都然不能回到,重要到的时候,也会就就能能做成之<br>前前、需要多数时,希望和时间接成之识到之事<br>1. 就能及定算手上的通信了 (K. 17) 点到,一等会开现<br>3. 点台工艺工作的一型开设置一部就找到行力,选择打<br>的时间是不在我的<br>点。会中都不是我的事。                                                                                                    |
|                                                                                                    |        |                                | 建干扰制         |     |            |                   | *          | *             | ×            | ×           | *      | ×            | 1.31    | Burtanth, V B                    | → 「中国の中国の「東京市町」、福岡県北陸橋大公<br>京都、東京市市」 福田県北陸橋大公法主市市<br>・東京和福田市・市田市区(第一70 高市) 市市市市<br>・市市町市市市市市市市市市市市市市市市市市市市市市市市市市市市市市市                                                                                                    |
|                                                                                                    | 2.8    |                                | 2721         |     |            |                   | ×          | ×             | ×            | ×           | ×      | ×            | 1.88    | Ratati, 98                       | AR. 重要辛春时, 通常相关的建筑式包装工作。<br>用机会发工作, 大能通行(K, L7) 点示) → 等合共成。<br>2. 会合工具在关闭, 一般共大使,一相共打制行用, 选择如<br>制作量产系成进行, 提供加利, 本部和红质建成之一,<br>此, 考定用机关和提供, 建发加利, 本部和红质建成之一,<br>和用、现在用于, 通常和红质型成文, 一本和                                                                                                    |
| 101 217 1 1 1 1 1 1 1 1 1 1 1 1 1 1 1 1 1                                                                                                    |        |                                | 요구전체         |     |            |                   | ×          | ×             | ×            | ×           | ×      | ×            | 1.02    | Bartanti, Ji D                   | 1. 未知時間、時間工事一次用度型「(4-17.8月))小目<br>用<br>用<br>和可合金。使用用及工事一次用度型「(4-17.8月))小目<br>型用数(44)金。使用用及工事一/決測度型((4-17.8月))<br>是可数(-14)用<br>上、自然工具及第一、量子型量(-148.5月)用发言、治得和<br>2. 自然工具及工事一小时(148.2~)用用人用之一一一一一一一一一一一一一一一一一一一一一一一一一一一一一一一一一一                                                                                                    |
| 1. 点子相応も思想は、世界活動で、必要性に登録化、<br>単応、教史を知り、必要性に対象化くした主の事                                                                                                    |        | dwor i                         | 11.7 M       |     |            |                   | ×          | ×             | ×            | ×           | ×      | ×            | 1.00    | Bartanti, 912                    | ————————————————————————————————————                                                                                                    |